市内転校·市外転出 •内容変更用

## オンライン手続きの操作方法

※Graffer または LINE のどちらかで申込みしてください。

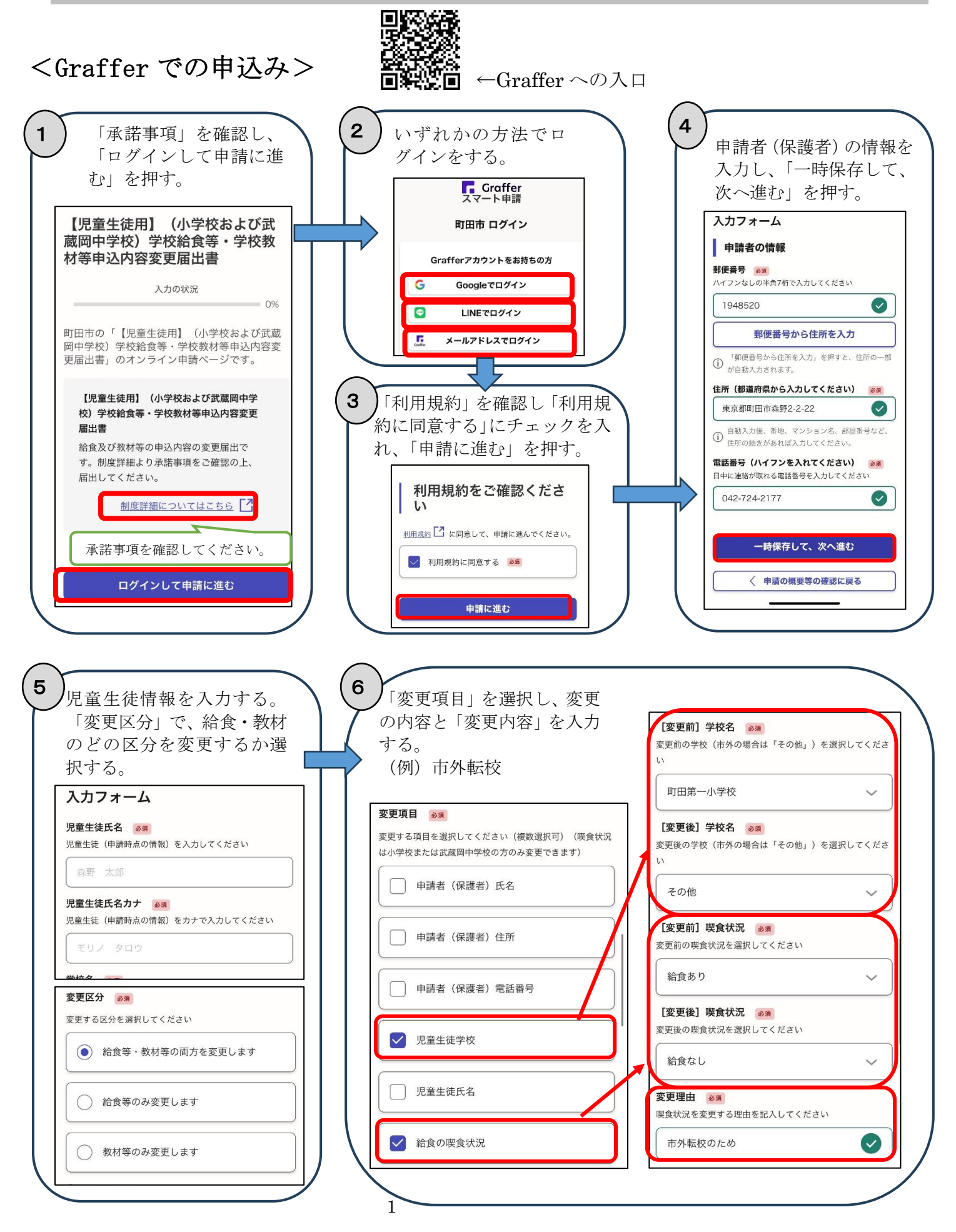

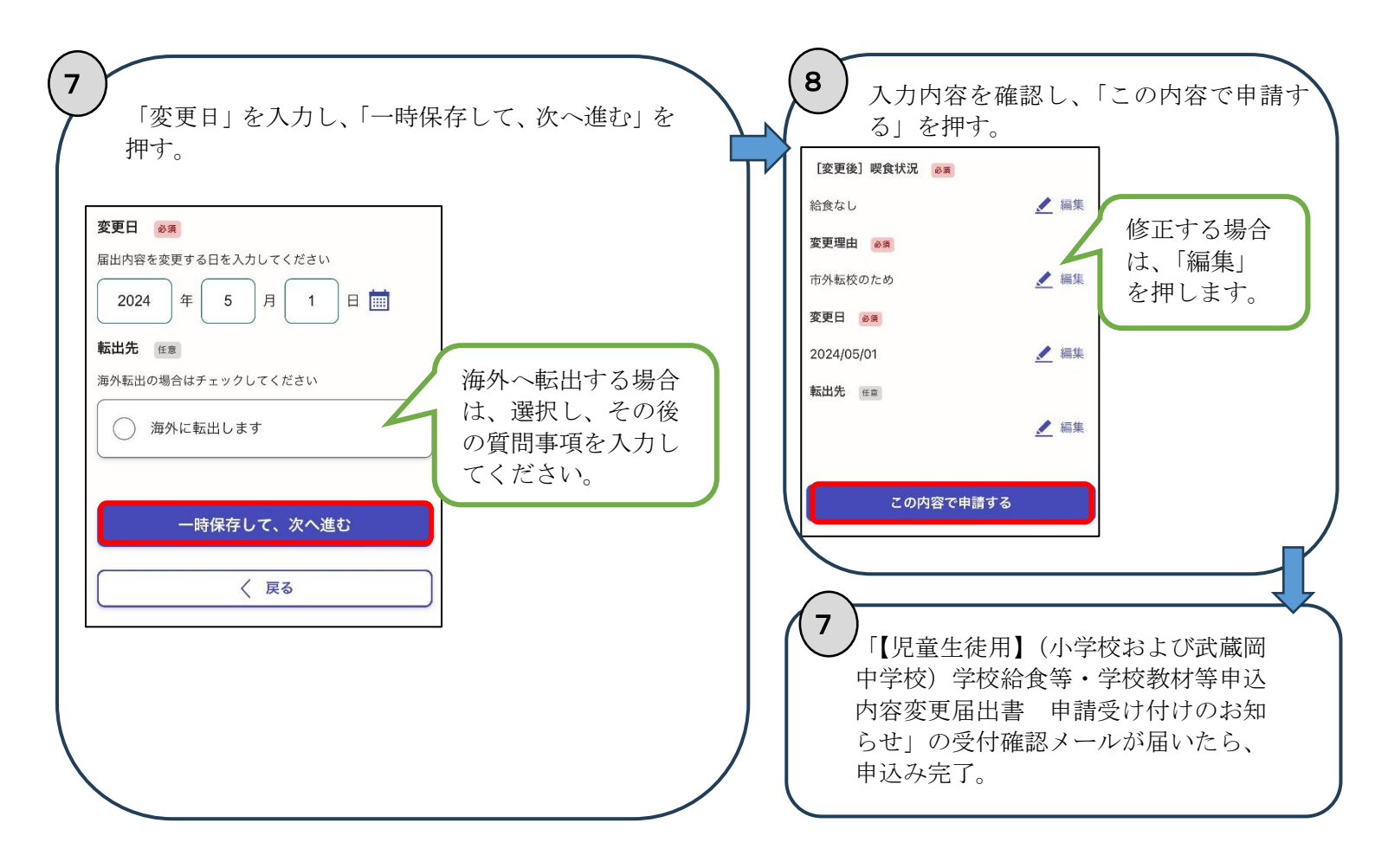

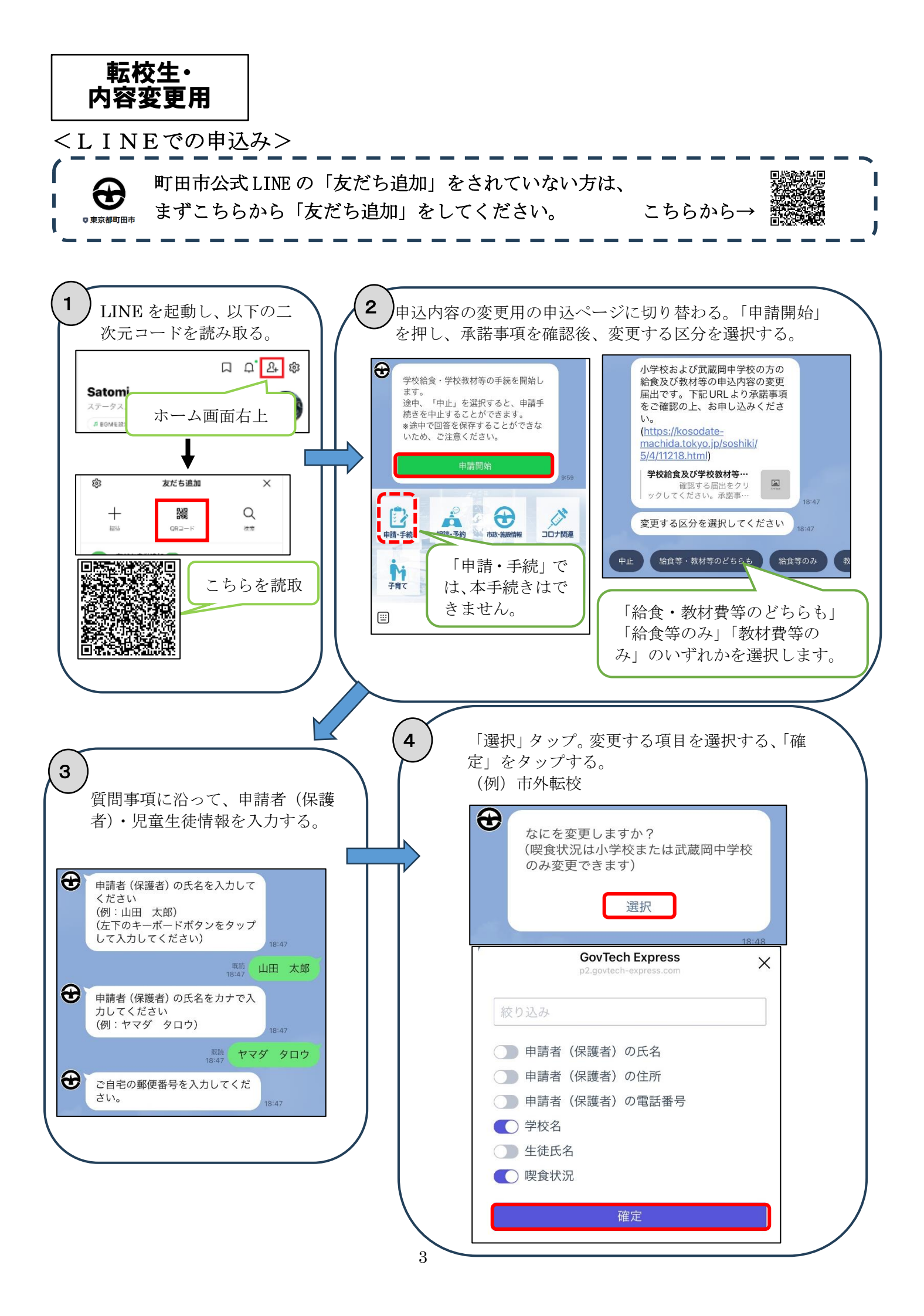

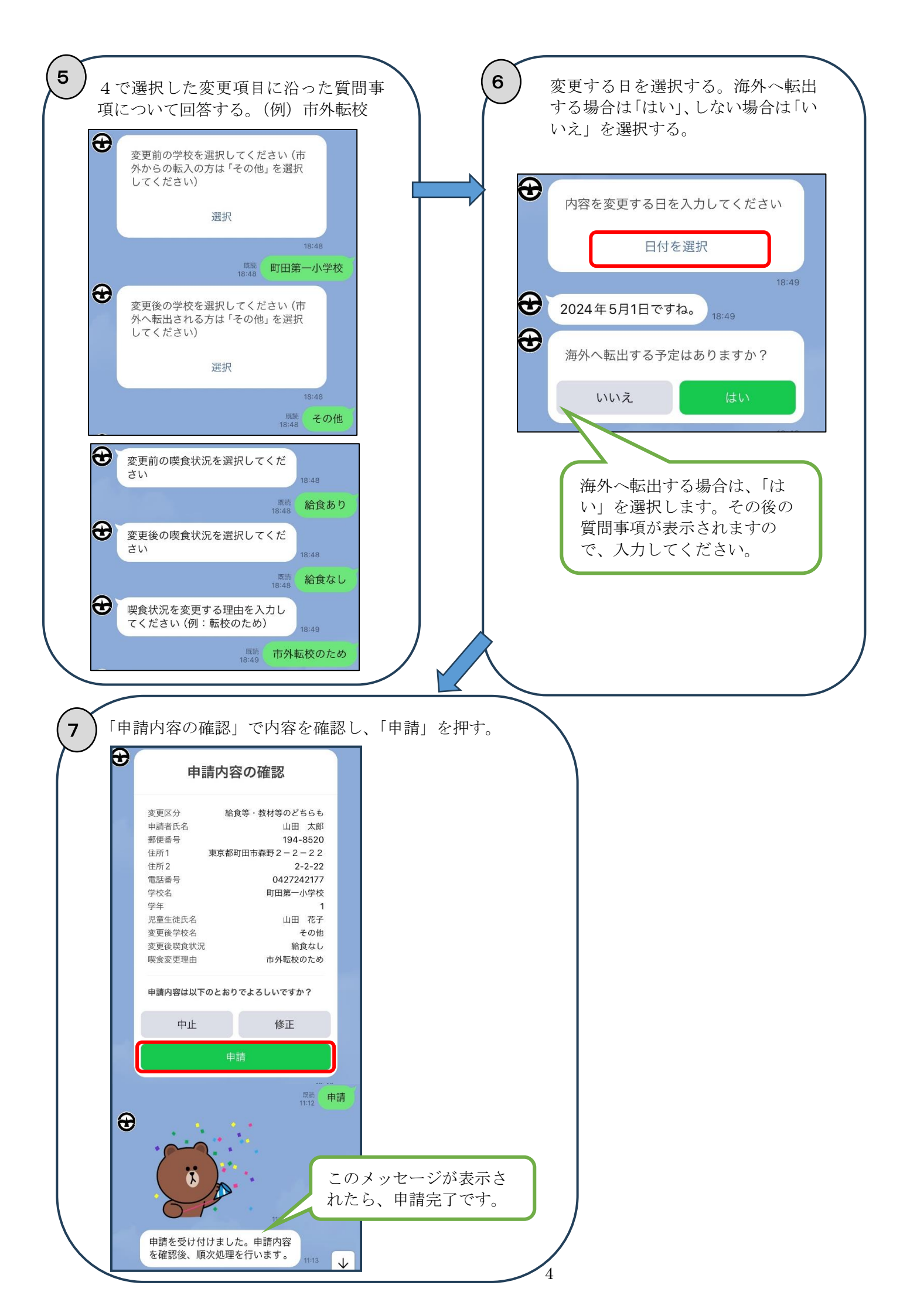